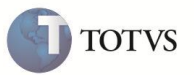

# **CAMPO INCIDE ISS**

| Produto  | : | Microsiga Protheus <sup>®</sup> Plano de Saúde Versão 11 |                    |   |                   |
|----------|---|----------------------------------------------------------|--------------------|---|-------------------|
| Chamado  | : | TEEYGX                                                   | Data da publicação | : | 05/03/12          |
| País(es) | : | Brasil                                                   | Banco(s) de Dados  | : | Todos relacionais |

# Importante

Esta melhoria depende de execução do *update* de base **UPDPLS68**, conforme **Procedimentos para Implementação**.

Realizada melhoria com o novo campo Incide ISS? (BBC\_INCISS) na rotina Rda Cadastro (PLSA360), que trata a incidência de ISS nos lançamentos de débitos e créditos na RDA.

#### PROCEDIMENTO PARA IMPLEMENTAÇÃO

Antes de executar o compatibilizador UPDPLS68 é imprescindível:

- a) Realizar o *backup* da base de dados do produto que será executado o compatibilizador (diretório\PROTHEUS11\_DATA\DATA), e dos dicionários de dados SXs (diretório\PROTHEUS11\_DATA\SYSTEM). Os diretórios acima mencionados correspondem à instalação padrão do Protheus, portanto, devem ser alterados conforme o produto instalado na empresa.
- b) Essa rotina deve ser executada em modo exclusivo, ou seja, nenhum usuário deve estar utilizando o sistema.
- c) Se os dicionários de dados possuírem índices personalizados (criados pelo usuário), antes de executar o compatibilizador, certifique-se de que estão identificados pelo *nickname*. Caso o compatibilizador necessite criar índices, irá adicioná-los a partir da ordem original instalada pelo Protheus, o que poderá sobrescrever índices personalizados, caso não estejam identificados pelo *nickname*.
- d) O compatibilizador deve ser executado com a Integridade Referencial desativada\*.

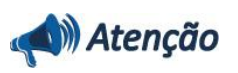

O procedimento a seguir deve ser realizado por um profissional qualificado como Administrador de Banco de Dados (DBA) ou equivalente!

<u>A ativação indevida da Integridade Referencial pode alterar drasticamente o relacionamento entre tabelas no</u> banco de dados. Portanto, antes de utilizá-la, observe atentamente os procedimentos a seguir:

i. No Configurador (SIGACFG), veja se a empresa utiliza Integridade Referencial, selecionando a opção

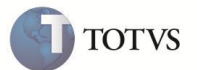

#### Integridade/Verificação (APCFG60A).

- ii. Se não há Integridade Referencial ativa, são relacionadas em uma nova janela todas as empresas e filiais cadastradas para o sistema e nenhuma delas estará selecionada. Neste caso, E SOMENTE NESTE, não é necessário qualquer outro procedimento de ativação ou desativação de integridade, basta finalizar a verificação e aplicar normalmente o compatibilizador, conforme instruções.
- iii. <u>Se</u> há Integridade Referencial ativa em todas as empresas e filiais, é exibida uma mensagem na janela Verificação de relacionamento entre tabelas. Confirme a mensagem para que a verificação seja concluída, <u>ou</u>;
- iv. Se há Integridade Referencial ativa em uma ou mais empresas, que não na sua totalidade, são relacionadas em uma nova janela todas as empresas e filiais cadastradas para o sistema e, somente, a(s) que possui(em) integridade está(arão) selecionada(s). Anote qual(is) empresa(s) e/ou filial(is) possui(em) a integridade ativada e reserve esta anotação para posterior consulta na reativação (ou ainda, contate nosso Help Desk Framework para informações quanto a um arquivo que contém essa informação).
- v. Nestes casos descritos nos itens "iii" ou "iv", E SOMENTE NESTES CASOS, é necessário desativar tal integridade, selecionando a opção Integridade/ Desativar (APCFG60D).
- vi. Quando desativada a Integridade Referencial, execute o compatibilizador, conforme instruções.
- vii. Aplicado o compatibilizador, a Integridade Referencial deve ser reativada, SE E SOMENTE SE tiver sido desativada, através da opção Integridade/Ativar (APCFG60). Para isso, tenha em mãos as informações da(s) empresa(s) e/ou filial(is) que possuía(m) ativação da integridade, selecione-a(s) novamente e confirme a ativação.

#### Contate o Help Desk Framework EM CASO DE DÚVIDAS!

1. Em Microsiga Protheus Smart Client, digite U\_UPDPLS68 no campo Programa Inicial.

### Importante

Para a correta atualização do dicionário de dados, certifique-se que a data do compatibilizador seja igual ou superior a 10/01/12.

- 2. Clique em **OK** para continuar.
- 3. Após a confirmação é exibida uma tela para a seleção da empresa em que o dicionário de dados será modificado.
- 4. Ao confirmar é exibida uma mensagem de advertência sobre o backup e a necessidade de sua execução em modo exclusivo.
- Clique em Processar para iniciar o processamento. O primeiro passo da execução é a preparação dos arquivos.
  É apresentada uma mensagem explicativa na tela.
- 6. Em seguida, é exibida a janela Atualização concluída com o histórico (*log*) de todas as atualizações processadas. Nesse *log* de atualização são apresentados somente os campos atualizados pelo programa. O compatibilizador cria os campos que ainda não existem no dicionário de dados.
- 7. Clique em Gravar para salvar o histórico (log) apresentado.
- 8. Clique em OK para encerrar o processamento.

## **A**TUALIZAÇÕES DO COMPATIBILIZADOR

- 1. Criação/Alteração de Campos no arquivo SX3 Campos.
  - Tabela BBB Tipo de Lancto Deb/Cred RDA.

| Campo       | BBB_INCISS   |
|-------------|--------------|
| Тіро        | C            |
| Tamanho     | 1            |
| Decimal     | 0            |
| Formato     | @!           |
| Título      | Incide ISS ? |
| Descrição   | Incide ISS ? |
| Nível       | 0            |
| Usado       | Sim          |
| Obrigatório | Sim          |
| Browse      | Não          |
| Opções      | 1=Sim;0=Nao  |
| Help        | Incide ISS ? |

• Tabela BBC - RDA Fixos Credito e Debito.

| Campo        | BBC_INCISS                                                                                                    |
|--------------|----------------------------------------------------------------------------------------------------|
| Тіро         | c                                                                                                    |
| Tamanho      | 1                                                                                                    |
| Decimal      | 0                                                                                                    |
| Formato      | @!                                                                                                    |
| Título       | Incide ISS ?                                                                                                    |
| Descrição    | Incide ISS ?                                                                                                    |
| Nível        | 0                                                                                                    |
| Usado        | Sim                                                                                                    |
| Obrigatório  | Não                                                                                                    |
| Browse       | Não                                                                                                    |
| Opções       | 1=Sim;0=Nao                                                                                                    |
| Inic. Padrão | lf(!Inclui .And. FieldPos("BBB_INCISS") >0<br>,Posicione("BBB",1,xFilial("BBB")+BBC->BBC_CODSER,"BBB_INCISS"),"") |
| Help         | Incide ISS ?                                                                                                    |

**TOTVS** 

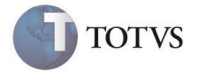

• Tabela BGQ – Debito x Credito Rda.

| Campo                                                                                                    | BGQ_INCISS   |
|----------------------------------------------------------------------------------------------------|--------------|
| Тіро                                                                                                    | c            |
| Tamanho                                                                                                    | 1            |
| Decimal                                                                                                    | 0            |
| Formato                                                                                                    | @!           |
| Título                                                                                                    | Incide ISS ? |
| Descrição                                                                                                    | Incide ISS ? |
| Nível                                                                                                    | 0            |
| Usado                                                                                                    | Sim          |
| Obrigatório                                                                                                    | Sim          |
| Browse                                                                                                    | Não          |
| Opções                                                                                                    | 1=Sim;0=Nao  |
| Inic. Padrão If(!Inclui .And. FieldPos("BBB_INCISS") >0<br>,Posicione("BBB",1,xFilial("BBB")+BBC->BBC_CODSER,"BBB_INC |              |
| Help Incide ISS ?                                                                                                    |              |

- 2. Criação de Gatilhos no arquivo SX7 Gatilhos.
  - Tabela BBC RDA Fixos Credito e Debito.

| Campo         | BBC_CODSER                                                                    |
|---------------|-------------------------------------------------------------------------------|
| Sequência     | 011                                                                           |
| Regra         | <pre>IIf(BBB-&gt;(FieldPos("BBB_INCISS")) &gt;0 ,BBB-&gt;BBB_INCISS,"")</pre> |
| Campo Domínio | BBC_INCISS                                                                    |
| Тіро          | Р                                                                             |
| Posiciona?    | Ν                                                                             |
| Proprietário  | S                                                                             |

# Importante

O tamanho dos campos que possuem grupo podem variar conforme ambiente em uso.

#### PROCEDIMENTOS PARA UTILIZAÇÃO

- 1. No módulo Plano de Saúde (SIGAPLS) acesse as opções Atualizações /Pagamento RDA / Tp Lanc Deb / Cred (PLSA360).
- 2. Inclua ou altere um Tipo de Lançamento Débito / Crédito, preenchendo o campo Incide ISS criado.
- 3. Após cadastrar um tipo de lançamento acesse as opções Atualizações /Pagamento RDA / Débitos / Créditos.
- 4. Realize uma inclusão, preencha o campo Lançamento e veja o gatilhamento das informações, preenchendo o campo Incide ISS.

# **Boletim Técnico**

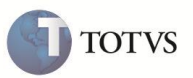

Acesse Atualizações /Rede de Atendimento / RDA – Cadastros, na aba Débito/Crédito e inclua/altere o cadastro da RDA. Ao informar o código ( Débito / Crédito), o campo Incide ISS é automaticamente preenchido.
 Importante: O código informado deve ser o mesmo código referente ao tipo de lançamento Débito/Crédito, que possui o campo

Incide ISS preenchido (conforme procedimento 2).

## **INFORMAÇÕES TÉCNICAS**

| Tabelas Utilizadas    | BBB - Tipo de Lancto Deb/Cred RDA<br>BBC - RDA Fixos Credito e Debito. |
|-----------------------|------------------------------------------------------------------------|
| Funções Envolvidas    | Rda Cadastro (PLSA360)                                                 |
| Sistemas Operacionais | Windows/Linux                                                          |